## INFORMATION SKILLS

# Searching CareKnowledge

University Library

CareKnowledge keeps you up to date with social care information that covers all relevant policy, research and practice materials published in the UK. It provides access to an extensive archive of research documents, policy papers, practice guidelines, journals and up-to-date editor's briefings and special reports.

### Starting off

- 1. Go to the University Library website https://library.port.ac.uk
- 2. Click on **Resources** and then click on **Databases** in the drop down menu.
- 3. Search for **CareKnowledge** and select this title on the results page. Alternatively you can search for it using the Discovery or Catalogue search or link to it through your <u>subject page</u>.

The home page for this resource is shown below.

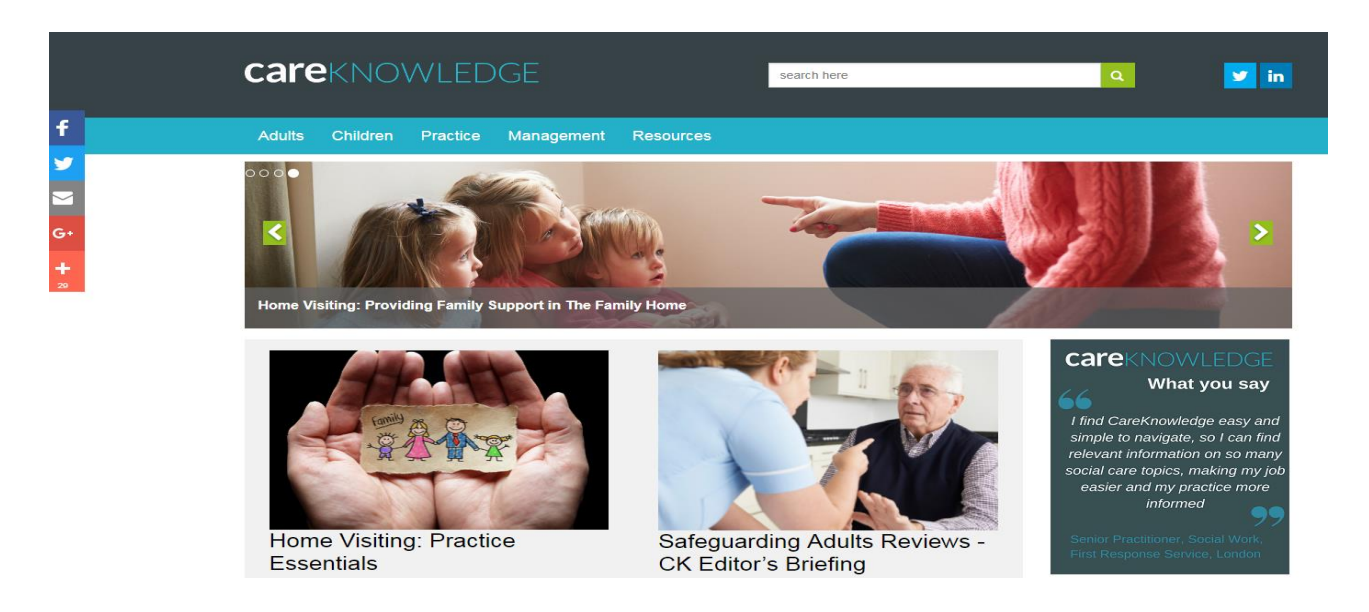

#### Searching

The simple search box at the top of the home screen allows you to search the whole site using keywords. You can search by topic or use the name of a specific document. As you begin to type suggestions will be made to help you choose appropriate topics. Once you have entered a search term you will be taken to the results screen where it is possible to filter your results using filters such as date, document type, client group or topic.

When you click into a result you will be presented with more information about the document and the colour coded icon will tell you which of the resource categories it falls into (see below). Results may be in the form of a PDF that can be opened immediately or may be links to other websites.

#### Search hints and tips

In addition to searching the whole site it is possible to either navigate the site by resource category or by client group. To navigate by resource type either select the Resources option on the blue menu bar to drill down to a list of documents in each category or click on one of the resource buttons on the right of the home screen to enter a results page. This latter option will allow you to then filter the results as described above.

Resources are split into 7 categories that are colour coded for ease of use.

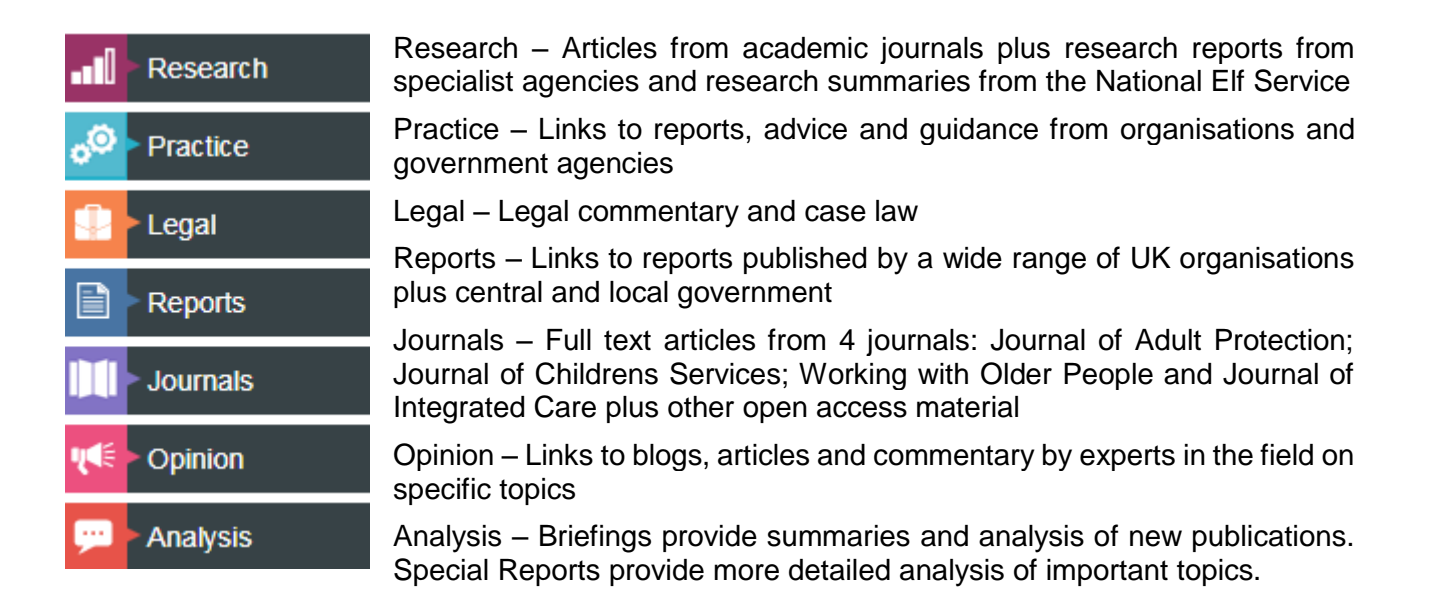

In amongst these defined categories you will find articles, case studies, information on case reviews and best practice guidance on a range of key issues.

Clicking on the various options on the blue menu bar e.g. Adults will take you to a topic page. You can drill further down using the second layer of blue menu bar options or you can enter a search term into the search box on each topic page to search for information within that section.

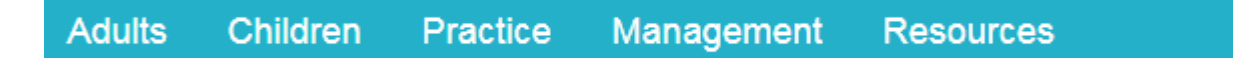